Steps to pay Online Fees Payment

URL - https://rrulavad.nmediasoft.com/onlinefeespay/onlinefeespay/onlinefeespay

Enter your enrollment no or uid given from institute and click on Get Button.

| LUMPER MONTH      | - <u> </u> |   | Click Here to Subscribe youtube channel |  |
|-------------------|------------|---|-----------------------------------------|--|
|                   |            |   | Click Here to Join Telegram             |  |
| The second second |            |   | Click Here To Join Facebook             |  |
|                   |            |   | Click Here to join instagram            |  |
| UID/EnrollmentNo- | A-12294    |   | Get                                     |  |
| Student Name      |            |   |                                         |  |
|                   |            |   |                                         |  |
| Session           | Select     | ~ | View Fee Receipt                        |  |
| Receipt Name      | Select     | ~ |                                         |  |
|                   |            |   |                                         |  |
|                   |            |   |                                         |  |
|                   |            |   |                                         |  |
|                   |            |   |                                         |  |
|                   |            |   |                                         |  |
|                   |            |   |                                         |  |
|                   |            |   |                                         |  |
|                   |            |   |                                         |  |
|                   |            |   |                                         |  |
|                   |            |   |                                         |  |

1. Select Session from Session dropdown box.

| Online Pay Fees<br>Terms & Conditions | 3                                    |                                         | Instructions to Pay Online Fees |
|---------------------------------------|--------------------------------------|-----------------------------------------|---------------------------------|
|                                       | 0                                    | Click Here to Subscribe youtube channel |                                 |
|                                       |                                      | Click Here to Join Telegram             |                                 |
|                                       | •                                    | Click Here To Join Facebook             |                                 |
| redu upe said                         | <b>O</b>                             | Click Here To join Instagram            |                                 |
| UID/EnrollmentNo-                     | A-12294                              | Get                                     |                                 |
| Student Name                          | DEMO STUDENT TEST                    |                                         |                                 |
| Session                               | Select V                             | View Fee Receipt                        |                                 |
| Receipt Name                          | 2023-2024-Bachelor of Arts in Securi | ty Management Sem-1                     |                                 |
|                                       |                                      |                                         |                                 |

2. Enter amount you want to pay in Paid fee Text box.

| Click Here to Subscribe youtube channel     Click Here to Join Telegram     Click Here To Join Facebook     Click Here To Join Instagram         UID/EnrollmentNo-         A-12294         Cet         Student Name         DEMO STUDENT TEST         Session   2023-2024-Bachelor of Arts in St v         View Fee Receipt |  |
|----------------------------------------------------------------------------------------------------|--|
| Click Here to Join Telegram     Click Here To Join Facebook     Olick Here To Join Instagram     UID/EnrollmentNo-     A-12294     Cet     Student Name     DEMO STUDENT TEST     Session     2023-2024-Bachelor of Arts in Se                                                                                              |  |
| Click Here To Join Facebook     Click Here To Join Instagram     UID/EnrollmentNo-   A-12294   Get     Student Name   DEMO STUDENT TEST     Session   2023-2024-Bachelor of Arts in Se v   View Fee Receipt                                                                                                    |  |
| Click Here To join Instagram   UID/EnrollmentNo- A-12294 Get   Student Name DEMO STUDENT TEST   Session 2023-2024-Bachelor of Arts in Se  View Fee Receipt                                                                                                    |  |
| UID/EnrollmentNo- A-12294 Get   Student Name DEMO STUDENT TEST   Session 2023-2024-Bachelor of Arts in Se      View Fee Receipt                                                                                                    |  |
| Student Name DEMO STUDENT TEST   Session 2023-2024-Bachelor of Arts in Se                                                                                                    |  |
| Session 2023-2024-Bachelor of Arts in Sε ✓ View Fee Receipt                                                                                                    |  |
|                                                                                                    |  |
| Receipt Name 2023-24 ~                                                                                                    |  |
| Fees Name Pending Fees Paid Fees                                                                                                    |  |
| TUITION FEE - 39988.00 0                                                                                                    |  |
| Total Paid Amount 0                                                                                                    |  |
| Dat                                                                                                    |  |
| Tay Califer                                                                                                    |  |

- 3. Then click on Pay fee button and do the payment.
- 4. After successful payment you can find below screen to download receipt.

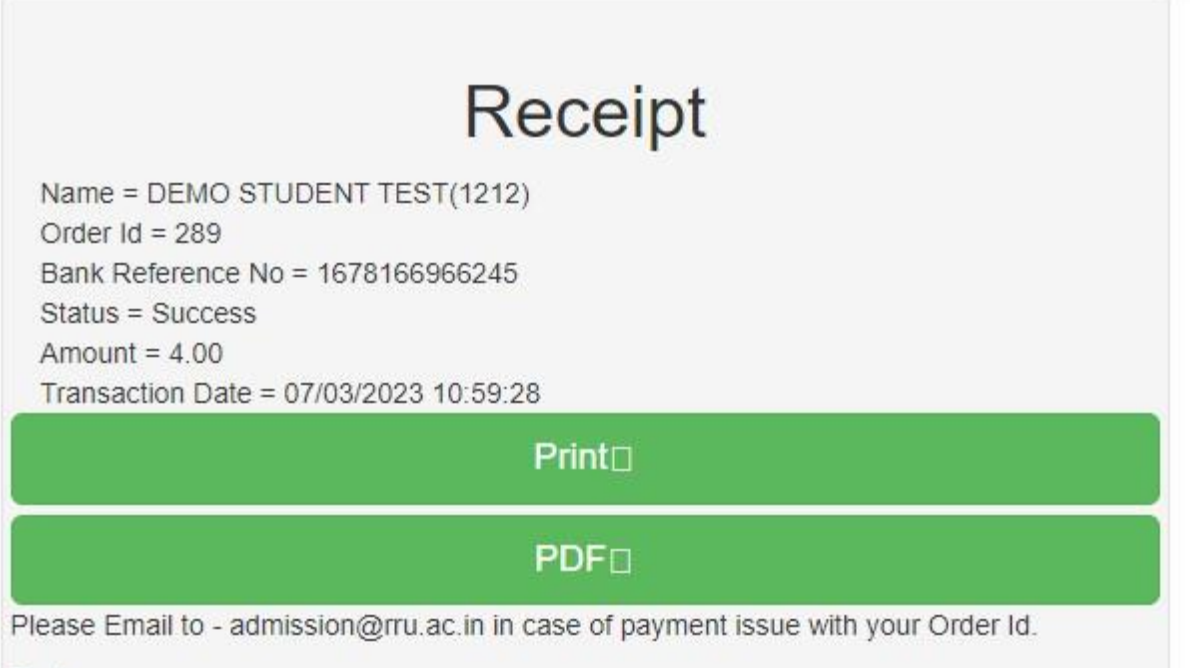

Back